## How to Schedule a Tutoring Appointment

Student Success Center Tutoring Program

- 1. Go to <a href="https://vt.campus.eab.com/">https://vt.campus.eab.com/</a>
- 2. Sign in, if needed
- 3. Click on the blue "Get Academic Support and Services" button
- 4. Select desired course under "Choose from the following options and click Next"
- 5. Click "Next"
- 6. Select "110 Femoyer: Student Success Center" as the location
- Click on a blue box to see individual appointment availabilities
- 8. Select your preferred appointment time
- 9. Add specific information about what you'd like to discuss/go over in the comment section
- 10. Select if you want to receive a reminder via email or text (add phone number if you'd like a text reminder)
- 11. Click "Confirm Appointment"